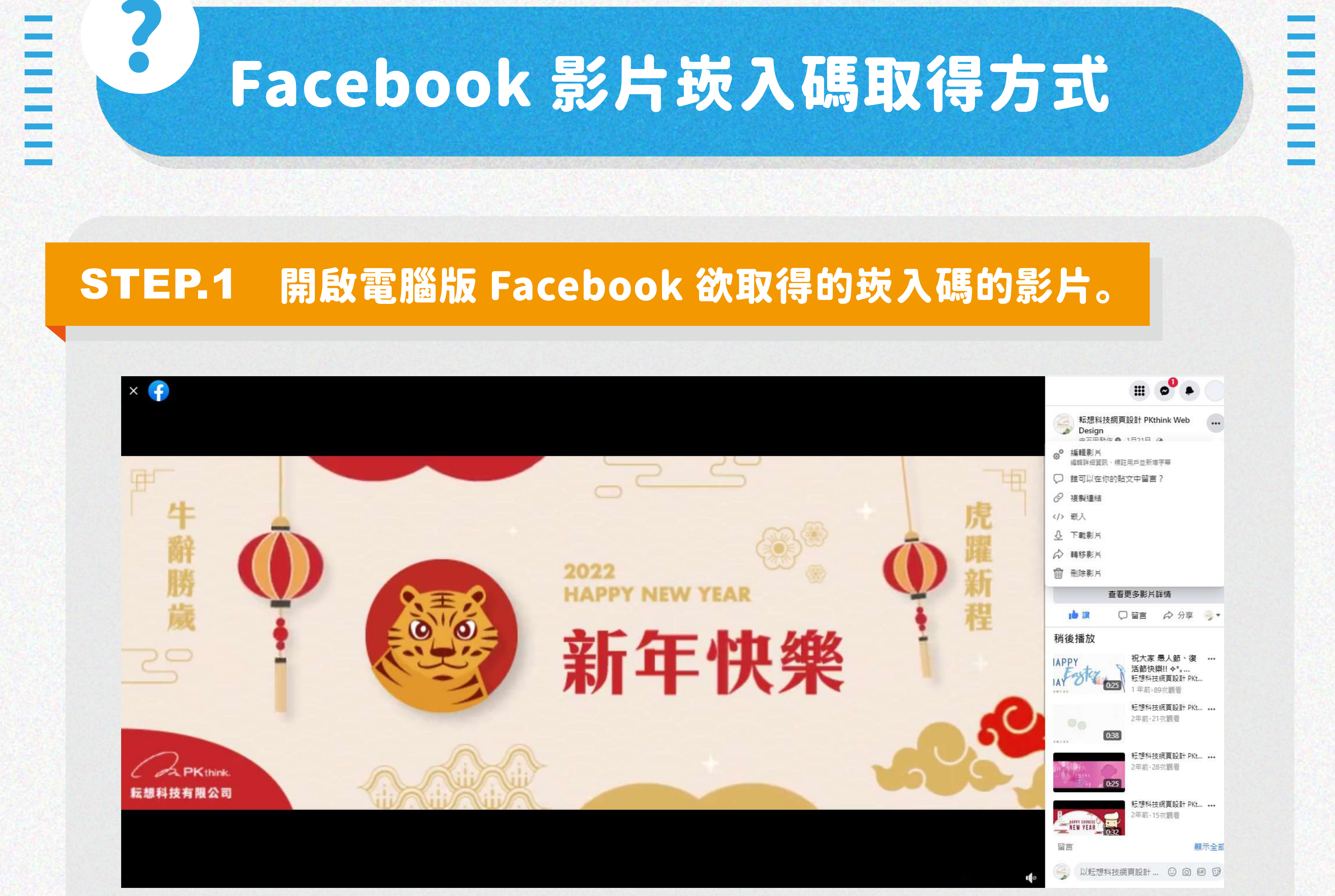

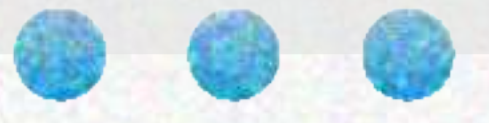

## STEP.2 點選「•••」符號,並按下嵌入。

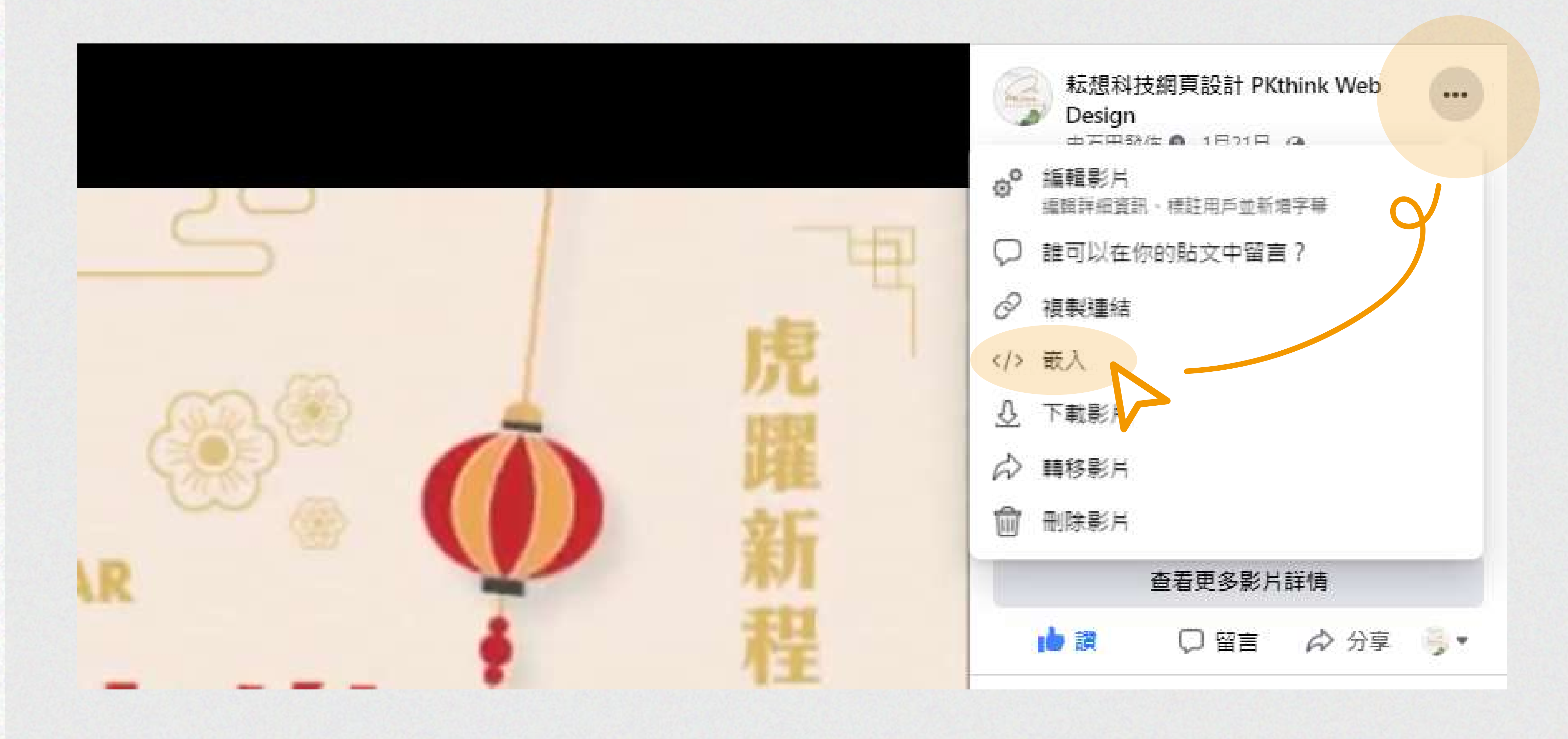

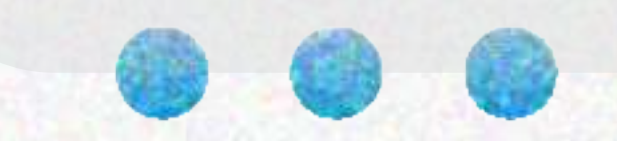

## STEP.3 點選「複製代碼」

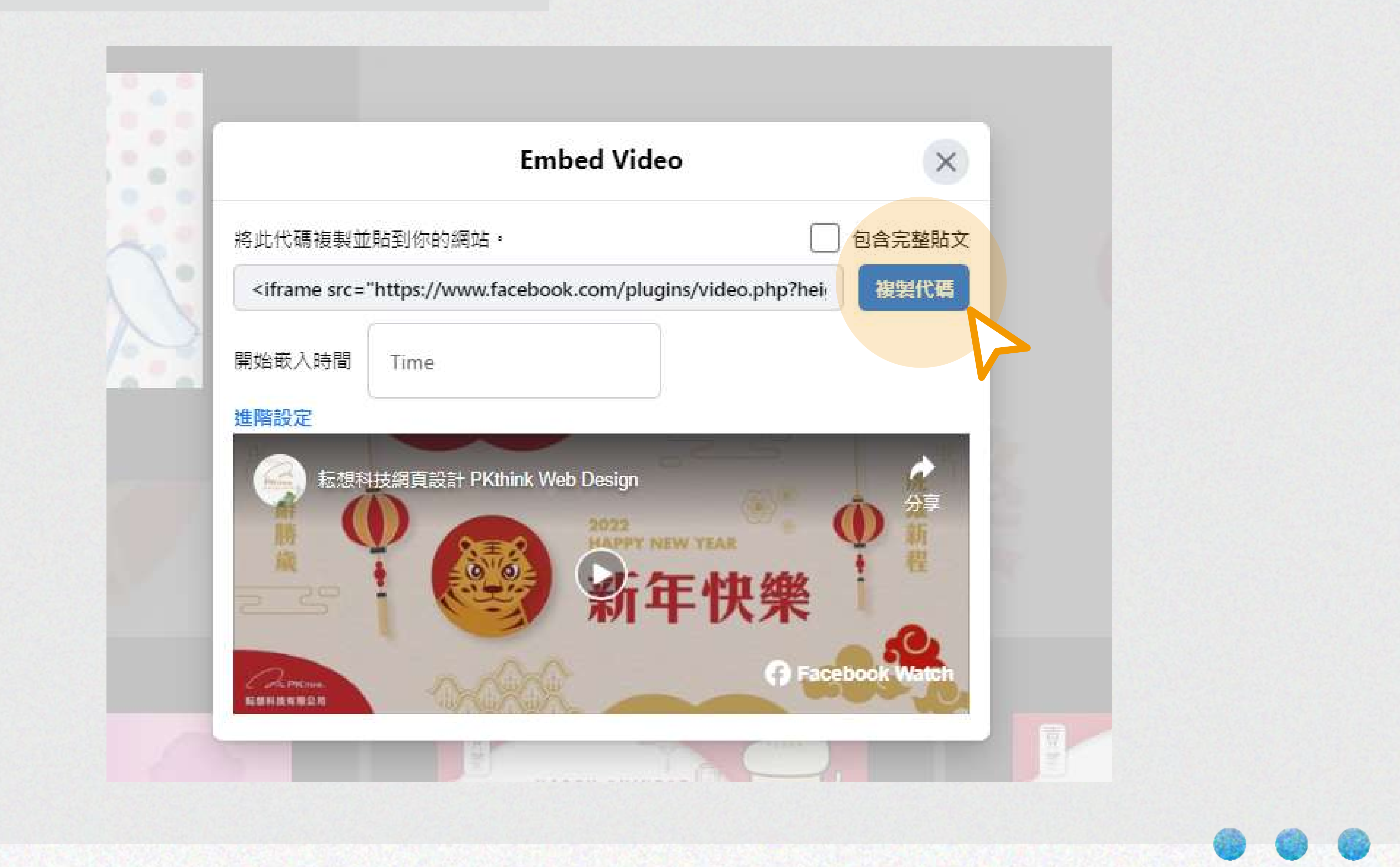

## STEP.4 回到後台編輯器,先切換到"原始碼"後貼上。

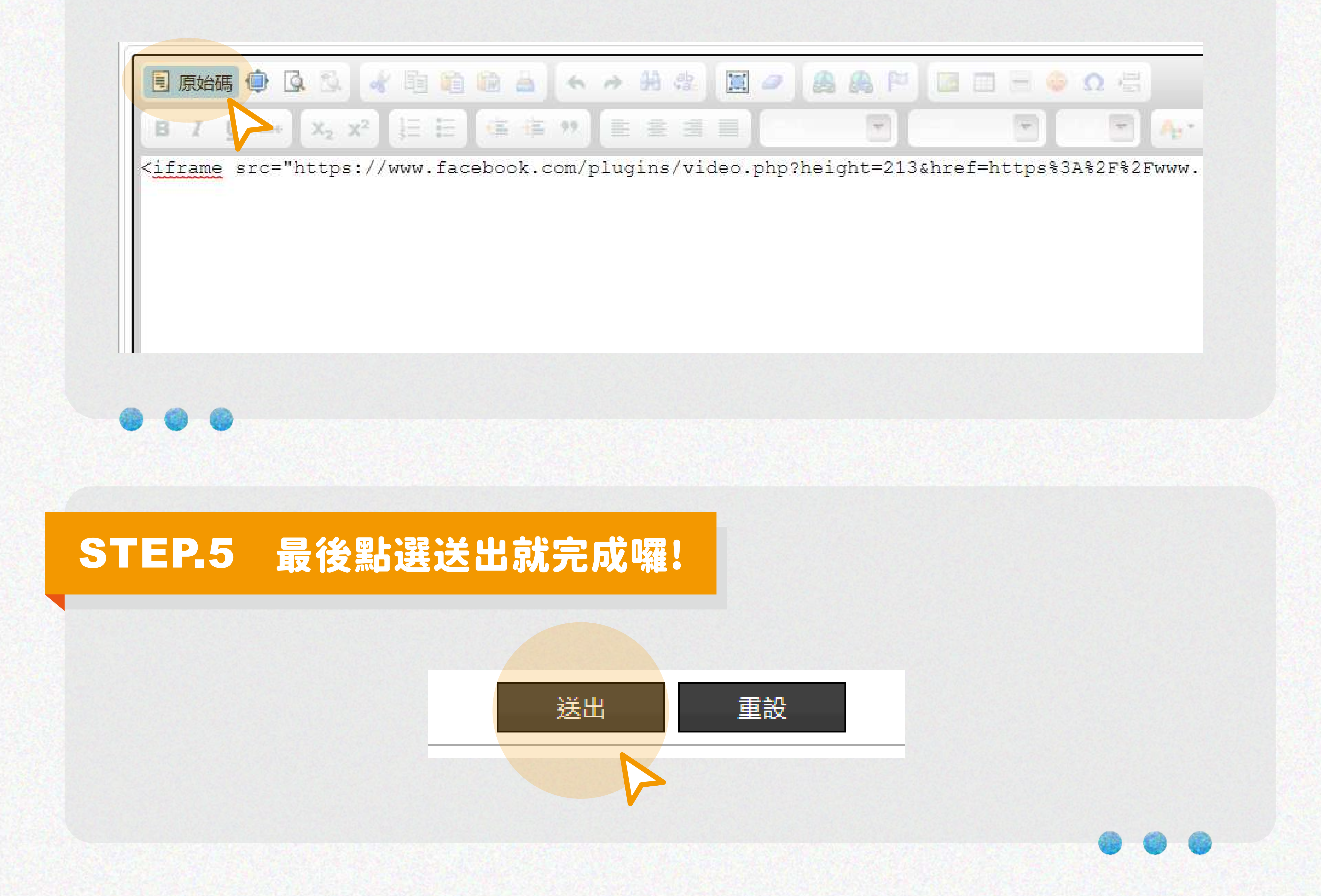